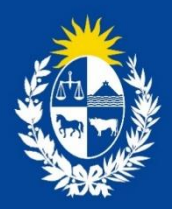

Manual para la declaración anual de ventas de Antimicrobianos por Empresas Farmacéuticas

División Evaluación Sanitaria

Ministerio de Salud Pública

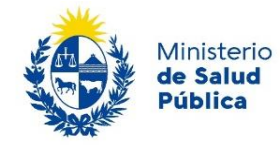

1

# TABLA DE CONTENIDO

| M  | ANU                                                                                              | AL2                                                         |   |  |  |  |  |  |
|----|--------------------------------------------------------------------------------------------------|-------------------------------------------------------------|---|--|--|--|--|--|
| De | escrip                                                                                           | ción del Trámite2                                           | • |  |  |  |  |  |
| έC | uáles                                                                                            | s son los pasos que debo seguir para realizar este trámite? | • |  |  |  |  |  |
| 1  | ¿Cómo ingresar al sistema?2                                                                      |                                                             |   |  |  |  |  |  |
| 2  | ¿Qu                                                                                              | é se ve en la Bandeja de Entrada?4                          | ŀ |  |  |  |  |  |
| 3  | ¿Qué se mostrará en Bandeja de Entrada?4                                                         |                                                             |   |  |  |  |  |  |
| 4  | 4 Cómo realizar la declaración anual de ventas de Antimicrobianos por Empresas<br>Farmacéuticas5 |                                                             |   |  |  |  |  |  |
|    | 4.1                                                                                              | Paso 1 - ¿Cómo se cargan archivos?5                         |   |  |  |  |  |  |
|    | 4.2                                                                                              | Paso 2 – Como completar la planilla modelo6                 | ) |  |  |  |  |  |
|    | 4.3                                                                                              | Paso 3 – Cargar un archivo                                  | , |  |  |  |  |  |
|    | 4.4                                                                                              | Paso 4 – ¿Cómo agregar correos electrónicos a la lista?     | , |  |  |  |  |  |
| 5  | Revi                                                                                             | sión de la declaración anual de ventas de Antimicrobianos   | ; |  |  |  |  |  |
|    | 5.1                                                                                              | Estado - Pendiente de validación                            | ; |  |  |  |  |  |
|    | 5.2                                                                                              | Estado - Rechazado formato                                  | ) |  |  |  |  |  |
|    | 5.3                                                                                              | Estado - En revisión para aceptación                        | ) |  |  |  |  |  |
|    | 5.4                                                                                              | Estado – Aceptado                                           | ) |  |  |  |  |  |
| In | form                                                                                             | <b>ación – Soporte de Activos</b> definido                  |   |  |  |  |  |  |

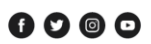

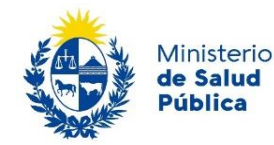

#### MANUAL

#### Descripción del Trámite

Es el trámite a través del cual las empresas farmacéuticas realizan la declaración anual de las ventas de los antimicrobianos (antibióticos, antimicóticos, antivirales y antiparasitarios) que comercializan.

El trámite será iniciado por el responsable designado por las Empresas Farmacéuticas.

Tendrán que descargar la planilla adjunta al trámite, la cual deberán completar con los datos correspondientes.

#### ¿Cuáles son los pasos que debo seguir para realizar este trámite?

#### ¿Cómo ingresar al sistema?

Para ingresar al sistema RCIE puede hacerlo las siguientes formas:

- Seleccionar el botón de iniciar trámite en línea
- Acceder a la página web del Ministerio de Salud: https://www.gub.uy/ministeriosalud-publica/

Luego se selecciona en el menú la opción Trámites y servicios > Servicios > RCIE: Recepción y Control de Información Externa

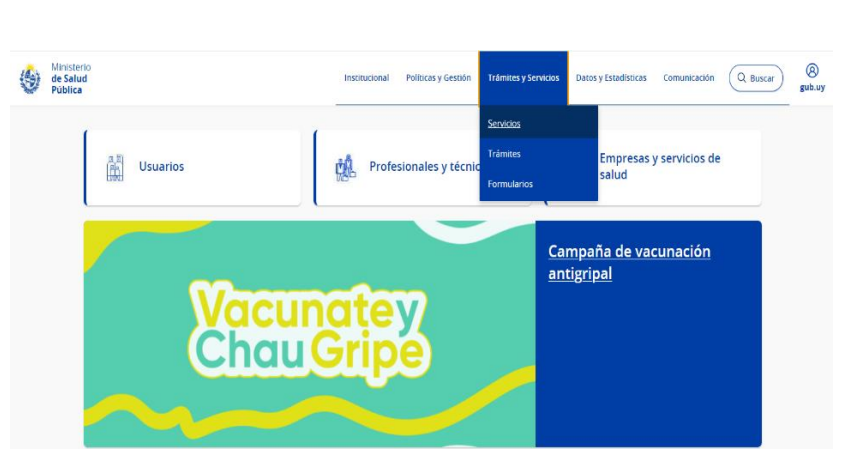

Iniciar trámite en línea

2

 Otra manera de acceder es ingresar la siguiente URL en el navegador: https://apps.msp.gub.uy/cas/login?service=https%3A%2F%2Fapps.msp.gub.uy%2Frcor%2Flogi n%2Fcas

A continuación, se mostrará el Sistema Central de Autenticación. En el mismo se deberá ingresar el **número de documento** (cédula completa sin puntos ni guiones, con digito verificador) y

f 9 @ 0

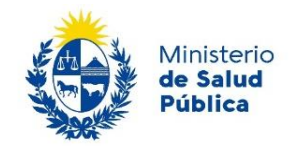

**contraseña** enviada al email del usuario desde el sistema cuando se registró por primera vez. Para acceder se deberá presionar Inicio sesión.

3

| Ministerio<br>de Salud Pública |                                                                                  |  |
|--------------------------------|----------------------------------------------------------------------------------|--|
|                                | SISTEMA CENTRAL DE AUTENTICACIÓN                                                 |  |
|                                | Usuario SMS Uruguay ID                                                           |  |
|                                | y contraseña<br>Usuario:                                                         |  |
|                                | Contraseña:                                                                      |  |
|                                | Olvide mi contraseña<br>INICIAR SESIÓN                                           |  |
|                                | Tel: 1934 Interno 3230<br>Av. 18 de Julio 1892. CP 11200<br>Montevideo - Uruguay |  |

Se mostrará el acceso a los sistemas asociados. Para acceder al RCIE se deberá presionar **Recepción y Control de Información Externa**.

Avenida 18 de Julio 1892 | Montevideo, Uruguay | Tel.: 1934 | msp.gub.uy

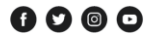

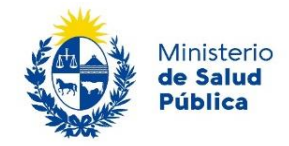

## ¿Qué se ve en la Bandeja de Entrada?

En la Bandeja de Entrada se muestra la información de las entregas que ha realizado la persona logueada, el estado y situación de estas.

4

| <b>ICCIO</b> RECEPCIÓN Y<br>CONTINUE DE<br>EXTERNA |
|----------------------------------------------------|
|                                                    |

| Archivos 🗸                   |                                                          |                                 |                     | Admin                     | istración 👻 |                                                                                           |                                                               |                         |                     |                        |                               |                            |
|------------------------------|----------------------------------------------------------|---------------------------------|---------------------|---------------------------|-------------|-------------------------------------------------------------------------------------------|---------------------------------------------------------------|-------------------------|---------------------|------------------------|-------------------------------|----------------------------|
| Bandeja de Entrada           |                                                          |                                 |                     |                           |             |                                                                                           |                                                               |                         |                     |                        |                               |                            |
| + Filtros                    |                                                          |                                 |                     |                           |             |                                                                                           |                                                               |                         |                     |                        |                               |                            |
| Id                           | Fecha                                                    | Nombre archivo                  | Tipo<br>información | Carga habilitada<br>hasta | Categoría   | Institución                                                                               | Sub-<br>Estado                                                | Estado                  | Fecha<br>estado     | Descargar<br>resultado | Descargar archivo<br>original | Ver<br>detalle             |
| 2933                         | 26/06/2024<br>10:45                                      | Venta de<br>antimicrobianos.xls | AntiMicrobian<br>os | 31/12/2024                | Otra        | Ministerio de Salud<br>Pública                                                            | Recibido                                                      | Pendiente<br>Validación | 26/06/2024<br>10:45 |                        | ż                             | ø                          |
| Mostrando 1 a 1 de 1 filas   |                                                          |                                 |                     |                           |             |                                                                                           |                                                               |                         |                     |                        |                               |                            |
| MINIST<br>Versiór<br>18 de J | ERIO DE SALUE<br>1: RCIE_V1.15.0.0<br>Iulio 1892. CP 112 | ) PÚBLICA<br>).4<br>200         |                     |                           |             | Compatible<br>Mozilla Firefox(versió<br>Internet Explorer(versió<br>Gongle Chrome (versió | con:<br>n 8 o superior)<br>ón 9 o superior<br>n 26 o superior |                         |                     |                        | Tel 1934 ir<br>Montevide      | nterno 3230<br>o - Uruguay |

## ¿Qué se mostrará en Bandeja de Entrada?

|                                                                                                    | Id  | Fecha               | Nombre archivo                              | Tipo<br>información | Carga habilitada<br>hasta | Categoría | Institución                    | Sub-Estado                  | Estado               | Fecha<br>estado     | Descargar<br>resultado | Descargar archivo<br>original | Ver<br>detalle |
|----------------------------------------------------------------------------------------------------|-----|---------------------|---------------------------------------------|---------------------|---------------------------|-----------|--------------------------------|-----------------------------|----------------------|---------------------|------------------------|-------------------------------|----------------|
| 2                                                                                                    | 926 | 26/06/2024<br>10:01 | Venta de<br>antimicrobianos<br>prueba 1.xls | AntiMicrobian<br>os | 31/12/2024                | Otra      | Ministerio de Salud<br>Pública | No ok validación<br>formato | Rechazado<br>Formato | 26/06/2024<br>10:01 | ÷                      | *                             | •              |
| Tipo de Información                                                                                             |     |                     |                                             |                     |                           |           |                                |                             |                      |                     |                        |                               |                |
| Estado                                                                                                    |     |                     |                                             |                     |                           |           |                                |                             |                      |                     |                        |                               |                |
| L                                                                                                    | os  | estado              | s informa                                   | n la situ           | iación de                 | la en     | itrega. Pue                    | eden ser:                   |                      |                     |                        |                               |                |
| Rechazado formato, Pendiente de validación, En revisión para<br>aceptación y Aceptado. Ver punto 5              |     |                     |                                             |                     |                           |           |                                |                             |                      |                     |                        |                               |                |
| D                                                                                                    | es  | cargar              | Resultad                                    | los —               |                           |           |                                |                             |                      |                     |                        |                               |                |
| Si la entrega fue rechazada, el sistema permite ver las razones<br>por medio de la opción Descargar Resultados. |     |                     |                                             |                     |                           |           |                                |                             |                      |                     |                        |                               |                |
|                                                                                                    |     |                     | I                                           | •••••••             |                           |           |                                |                             |                      |                     |                        |                               |                |

Descargar Archivo Original

Es el archivo que fue subido para su procesamiento.

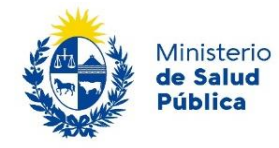

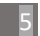

## Cómo realizar la declaración anual de ventas de Antimicrobianos por Empresas Farmacéuticas

### Paso 1 - ¿Cómo se cargan archivos?

Para cargar archivos se deberá seleccionar en el menú Archivos / Carga de Archivos.

El sistema mostrará una pantalla donde se muestran todos los Tipos de Información disponibles a cargar.

| Archivos           | <u>s</u> + |   |
|--------------------|------------|---|
| Bandeja de Entrada | a          |   |
| Carga de Archivos  |            |   |
|                    | T*         | ~ |

| Carga de Archivo |                     |                  |          |                        |                        |                |              |                       |             |  |  |
|------------------|---------------------|------------------|----------|------------------------|------------------------|----------------|--------------|-----------------------|-------------|--|--|
| + Filtros        | + Filtros           |                  |          |                        |                        |                |              |                       |             |  |  |
|                  |                     |                  |          |                        |                        |                |              |                       |             |  |  |
| Instancia        | Nombre de instancia | Tipo información | Formato  | Carga habilitada desde | Carga habilitada hasta | Días restantes | Tipo período | Descargar instructivo | Seleccionar |  |  |
| 221              | Venta Anual 2023    | AntiMicrobianos  | PLANILLA | 01/01/2024             | 31/12/2024             | 160            | Ordinario    | *                     | 0           |  |  |
|                  |                     |                  |          |                        |                        |                |              |                       |             |  |  |

#### Descargar Instructivo (Instructivo y Formulario) -

Esta opción nos permite descargar la planilla modelo a utilizar para la carga de este tipo de archivos, así como también información complementaria para mejor entendimiento.

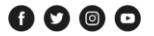

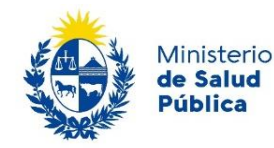

## Paso 2 – Como completar la planilla modelo

La planilla descargada deberá ser completada de la siguiente forma:

|              | Año de venta: En esce campo se debe introducir el  |
|--------------|----------------------------------------------------|
| Año de venta | año por el cual se está realizando la Declaración. |

|                                                                                                    |                     | J05AF06                     |
|----------------------------------------------------------------------------------------------------|---------------------|-----------------------------|
| <b>Principio/s activo/s:</b> Medicamento según su principio activo y su vía de administración. <u>Únicamente con vías de administración oral o parentenal</u> <sup>1</sup> | Principo/s activo/s | <b>vía oral</b><br>abacavir |

Venta en Kg

**Venta en Kg**: Cantidad vendida en kilogramos de los principios activos correspondientes.

El valor que debe ser ingresado en el campo "Ventas en kg", debe ser numérico, positivo, mayor o igual cero, entero o con **un decimal**, en caso de que ingrese un valor que no cumpla con dichas características, la planilla no será validada.

Para facilitar el ingreso de la información se configuró la planilla en Excel de la siguiente manera:

- Cuando el campo no sea completado, el mismo quedará en color amarillo
  - Cuando el campo sea completado con números negativos o letras, el mismo pasará a color rojo, indicando que el valor ingresado no es correcto.

| Principo/s activo/s | <b>vía oral</b><br>abacavir |
|---------------------|-----------------------------|
| Venta en Kg         |                             |

6

| Principo/s activo/s | <b>vía oral</b><br>abacavir | <b>vía parenteral</b><br>aciclovir |
|---------------------|-----------------------------|------------------------------------|
| Venta en Kg         | fasdf                       | -1.230                             |

<sup>1</sup>No se debe presentar la declaración de antimicrobianos para las vías tópicas, oftalmológicas, óticas vaginal, rectal e inhalatoria.

Avenida 18 de Julio 1892 | Montevideo, Uruguay | Tel.: 1934 | msp.gub.uy

0000

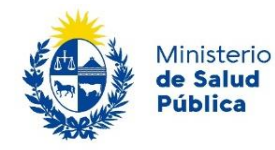

#### Paso 3 - Cargar un archivo

Se selecciona el tipo de Información a cargar.

| Días restantes | Tipo período | Descargar instructivo | Seleccionar |
|----------------|--------------|-----------------------|-------------|
| 32             | Ordinario    | 杰                     | 0           |
| 38             | Ordinario    | 击                     | 0           |

Seleccione un archivo

7

- Se presiona Seleccionar archivo y se elige el archivo que deberá tener el formato acorde al tipo de información. Si la extensión del archivo no es correcta, el sistema mostrará un mensaje con la siguiente notificación "La extensión del archivo no está permitida. Verifique e intente nuevamente".
- Si la extensión es correcta, se debe presionar el botón Subir Archivo.

El sistema mostrará el siguiente mensaje:
 "El archivo fue cargado correctamente. Queda pendiente de validación. Puede ir a su bandeja de entrada para ver el estado de sus archivos cargados".

#### Paso 4 – ¿Cómo agregar correos electrónicos a la lista?

El laboratorio podrá agregar direcciones de correos electrónicos con la finalidad de que éstos reciban información sobre los estados de las entregas.

Para ello se deberá acceder en el menú Administración / Mantenimiento de Notificaciones.

| Administración -                |  |
|---------------------------------|--|
| Mantenimiento de Notificaciones |  |

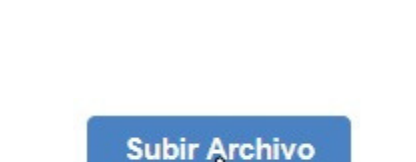

Seleccionar archivo Ningún archivo seleccionado

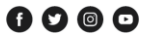

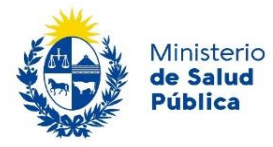

| 400                                                                                                    |                          | 8                                                                                                    |
|----------------------------------------------------------------------------------------------------|--------------------------|----------------------------------------------------------------------------------------------------|
| En el campo <b>Tipo información</b> se seleccionará la opción<br>deseada para configurar los correos de notificación.                      | Tipo información         | Seleccionar<br>Relevamiento Prestador Público Vacuna por Patología Lista de Espera RUCAF Meta Meta 4 - Planlila Nominalizada VBG Declaración de Ventas Pago Test Covid 19 Laboratorio Registros Temporarios Tiempos de Espera Quirvígicos Declaración de Contenidos Relevamiento Atención en Policínicas X2.2 Auditoría HTA Meta 2 - Planlila Nominalizada Informe Test Covid 19 Prestador Meta 2021-2025 Ley 20.226 Familias Fuertes AntiMicrobiences V |
| En <b>Lista Correo</b> se escribe una dirección y se presiona Enter. Se repite este paso para todas las direcciones que se deseen agregar. | correos<br>nail@mail.com | n.uy × otromail@gmail.com                                                                                                    |

Para finalizar se presionará Actualizar Lista Correos.

| Actualizar Lista Correos |  |
|--------------------------|--|
| 0                        |  |

## Revisión de la declaración anual de ventas de Antimicrobianos

### Estado - Pendiente de validación

| Id   | Fecha               | Nombre archivo                              | Tipo<br>información | Carga habilitada<br>hasta | Categoría | Institución                    | Sub-Estado | Estado                  | Fecha<br>estado     | Descargar<br>resultado | Descargar archivo<br>original | Ver<br>detalle |
|------|---------------------|---------------------------------------------|---------------------|---------------------------|-----------|--------------------------------|------------|-------------------------|---------------------|------------------------|-------------------------------|----------------|
| 2927 | 26/06/2024<br>10:07 | Venta de<br>antimicrobianos<br>prueba 1.xls | AntiMicrobian<br>os | 31/12/2024                | Otra      | Ministerio de Salud<br>Pública | Recibido   | Pendiente<br>Validación | 26/06/2024<br>10:07 |                        | Å                             | •              |

Una vez ingresado el archivo, el trámite pasa a pendiente de validación, dado que el sistema verifica que el archivo cargado, cumpla con los requerimientos detallados en el 0

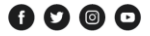

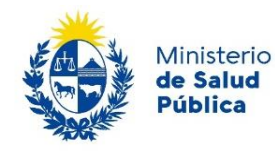

## Estado - Rechazado formato

| Id                 | Fecha                                                                                                    | Nombre archivo                              | Tipo<br>información | Carga habilitada<br>hasta | Categoría | Institución                    | Sub-Estado                  | Estado               | Fecha<br>estado     | Descargar<br>resultado | Descargar archivo<br>original | Ver<br>detalle |
|--------------------|----------------------------------------------------------------------------------------------------|---------------------------------------------|---------------------|---------------------------|-----------|--------------------------------|-----------------------------|----------------------|---------------------|------------------------|-------------------------------|----------------|
| 2926               | 26/06/2024<br>10:01                                                                                                    | Venta de<br>antimicrobianos<br>prueba 1.xls | AntiMicrobian<br>os | 31/12/2024                | Otra      | Ministerio de Salud<br>Pública | No ok validación<br>formato | Rechazado<br>Formato | 26/06/2024<br>10:01 | *                      | ÷                             | •              |
| En e<br>los<br>deb | En el caso de que el archivo cargado no se encuentre en cumplimiento de<br>los requerimientos detallados en el punto 0, el trámite será rechazado,<br>debiendo ingresar el trámite nuevamente. |                                             |                     |                           |           |                                |                             |                      |                     |                        |                               |                |
| End                | ما دنمينا                                                                                                    | onto nunt                                   | o pued              | a doscar                  | a ar iu   | n docume                       | nto al c                    | ل ما ادین            | حالحتم              |                        |                               |                |

9

En el siguiente punto puede descargar un documento, el cual le detalla – los errores de formato que contiene el archivo.

### Estado - En revisión para aceptación

| Id   | Fecha               | Nombre archivo                   | Tipo<br>información | Carga<br>habilitada hasta | Categoría | Institución                    | Sub-Estado                        | Estado                         | Fecha<br>estado     | Descargar<br>resultado | Descargar<br>archivo original | Ver<br>detalle |
|------|---------------------|----------------------------------|---------------------|---------------------------|-----------|--------------------------------|-----------------------------------|--------------------------------|---------------------|------------------------|-------------------------------|----------------|
| 2941 | 28/06/2024<br>09:52 | template_Antimicro<br>bianos.xls | AntiMicrobian<br>os | 31/12/2024                | Otra      | Ministerio de<br>Salud Pública | Pendiente<br>validación<br>manual | En revisión para<br>aceptación | 28/06/2024<br>09:56 |                        | <u>i</u> ∰i                   | ø              |

En el caso de que el archivo cargado se encuentre en cumplimiento de los requerimientos detallados en el punto 0, el trámite pasará a revisión para aceptación, a efectos de que un funcionario controle el contenido del archivo cargado.

#### Estado – Aceptado

| Id   | Fecha               | Nombre archivo                     | Tipo<br>información | Carga habilitada<br>hasta | Categoría | Institución                    | Sub-Estado              | Estado   | Fecha<br>estado     | Descargar<br>resultado | Descargar archivo<br>original | Ver<br>detalle |
|------|---------------------|------------------------------------|---------------------|---------------------------|-----------|--------------------------------|-------------------------|----------|---------------------|------------------------|-------------------------------|----------------|
| 2943 | 28/06/2024<br>10:21 | template_Antimicro<br>bianos.1.xls | AntiMicrobian<br>os | 31/12/2024                | Otra      | Ministerio de Salud<br>Pública | Ok validación<br>manual | Aceptado | 28/06/2024<br>10:27 |                        | ž.                            | •              |

Una vez revisado el archivo cargado y si el mismo se encuentra correctamente, el funcionario acepta la declaración presentada y queda concluido el trámite.

Avenida 18 de Julio 1892 | Montevideo, Uruguay | Tel.: 1934 | msp.gub.uy